# **INSTRUCTIONS FOR MODELING A PAIR OF SPUR GEARS IN SOLIDWORKS 2008.** THIS EXERCISE UTILIZES GEAR RATIOS AND SKETCH METHODS FOR AN APPROXIMATION OF INVOLUTE GEAR TEETH DESIGN.

#### Formulas needed for this design:

| Gear Ratio         | R  | R=N1/N2        | Given        |                                               |
|--------------------|----|----------------|--------------|-----------------------------------------------|
| Dimetral Pitch     | Р  | P=N/D          | Given        | Common design value for both gears            |
| Teeth, Gear 1      | Ν  | N1=D/P         | Given        |                                               |
| Teeth, Gear 2      | Ν  | N2=D/P         | Determine    | Use Gear Ratio                                |
| Outside Diameter   | Do | Do=(N+2)/P     | Determine    | Maximum extent of gear                        |
| Pitch Diameter     | D  | D=N/P          | Determine    | Considered edge of the friction wheels        |
| Root Diameter      | Dr | Dr=(N-2)/P     | Determine    | Maximum extent of tooth cut                   |
| Pitch Point Circle | Рс | Pc=1/4*D       | Determine    | For the involute tooth edge                   |
| Base Diameter      | Db | (Db=D cos Ø)   | Sketch geom. | Pressure point where the teeth touch,         |
|                    |    |                |              | tooth geom based on this diameter             |
| Angular Circular   | Та | Ta=(360/N)*1/2 | Determine    | Angular distance of tooth and tooth           |
| Thickness          |    |                |              | space measured on Pitch Diameter              |
| Center Distance    | С  | C=(D1+D2)/2    | Determine    | Distance between centers of both meshed gears |

#### Procedure:

1. Using the given Gear Ratio, Dimetral Pitch and the number of teeth on the pinion gear determine the values shown in the table above (except for the Base Diameter (we will solve this using sketch geometry)). For this example we will use a Gear Ratio of 2.5, Dimetral Pitch of 32

and the Pinion Gear having 24 teeth.

- Open SolidWorks, start a new part (IPS with 4 digits after the decimal).
- Using the values determined above, sketch the three circular diameters on the Front Plane: Outside Diameter, Root Diameter and Pitch Diameter. The Root Diameter will be a sketch line with the two other circles Construction Lines. The sketch should look similar to the nearby image.

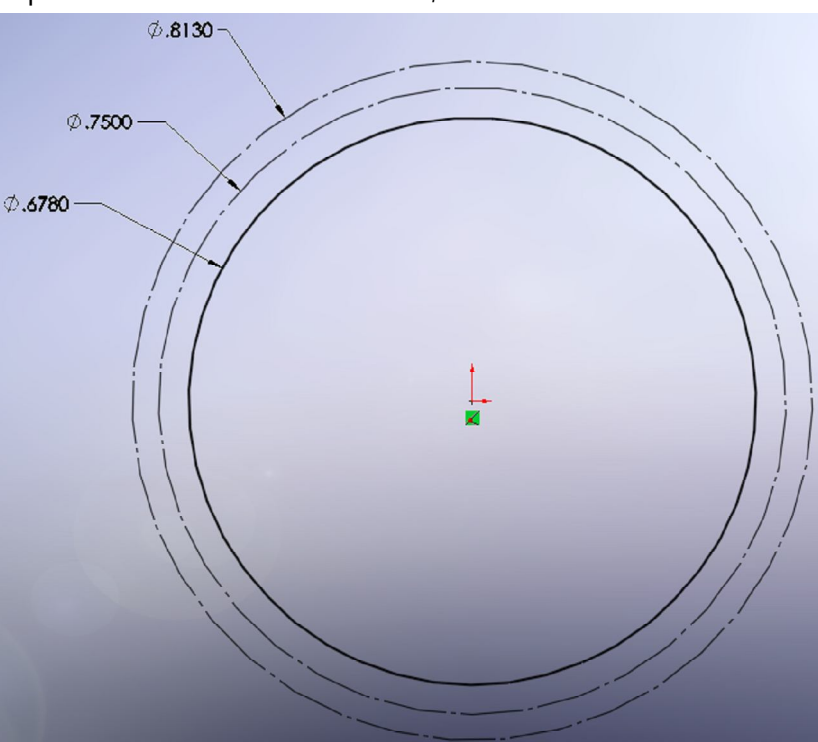

- 4. Next, determine the Angular Circular Thickness. Take this value and divide it in half. Draw a construction line from the Origin vertical beyond the top of the Outer Diameter and a second line to the left of the first one with the angle determined above.
- 5. Draw a horizontal Construction Line to the left from the intersection of both the Pitch Diameter and the vertical line drawn above. This point is called the Pitch Point. Then draw a Construction

Line, also from the Pitch Point, 20° below the line just drawn. This is the Pressure Line and represents the line of pressure from the powered gear tooth to the nonpowered tooth of the opposing gear. In this gear, the powered tooth is rotating clockwise. In our gear design the 20° pressure angle is used however other angles such as 14.5° may also be found. The sketch now should look similar to the image nearby.

- Now draw the Base Diameter. This circle has its center at the Origin and is tangent to the Pressure line.
- 7. Draw the first Pitch Point Circle from the Pressure Point so that it intersects the Base Diameter. Draw the second Pitch Point Circle with the center at the intersection of the first Pitch Point Circle and the Base Diameter. A portion of this circle will represent the arc on one side of the upper edge of the gear tooth.

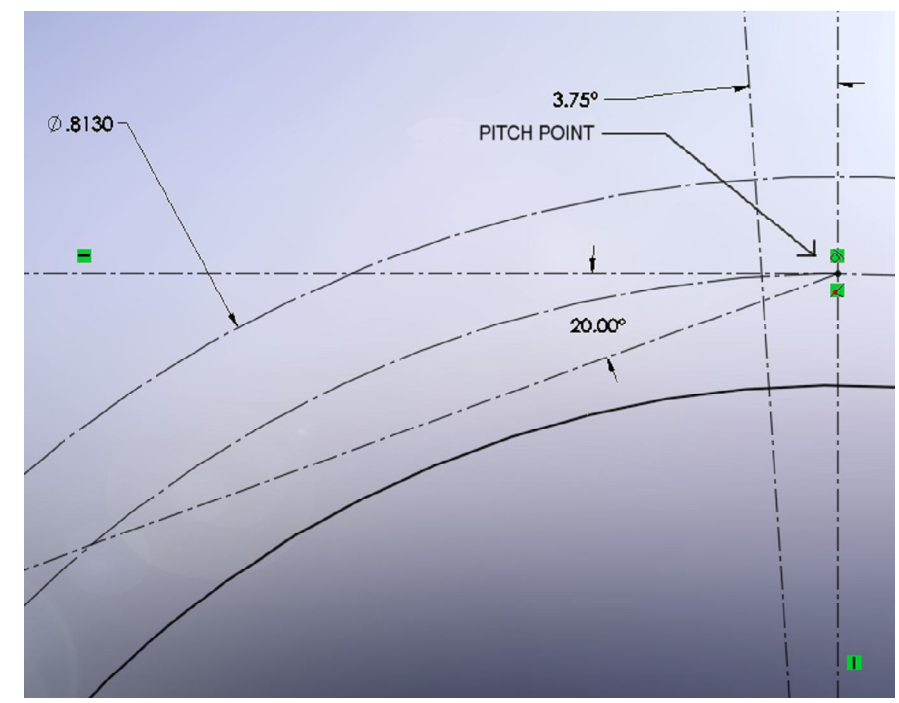

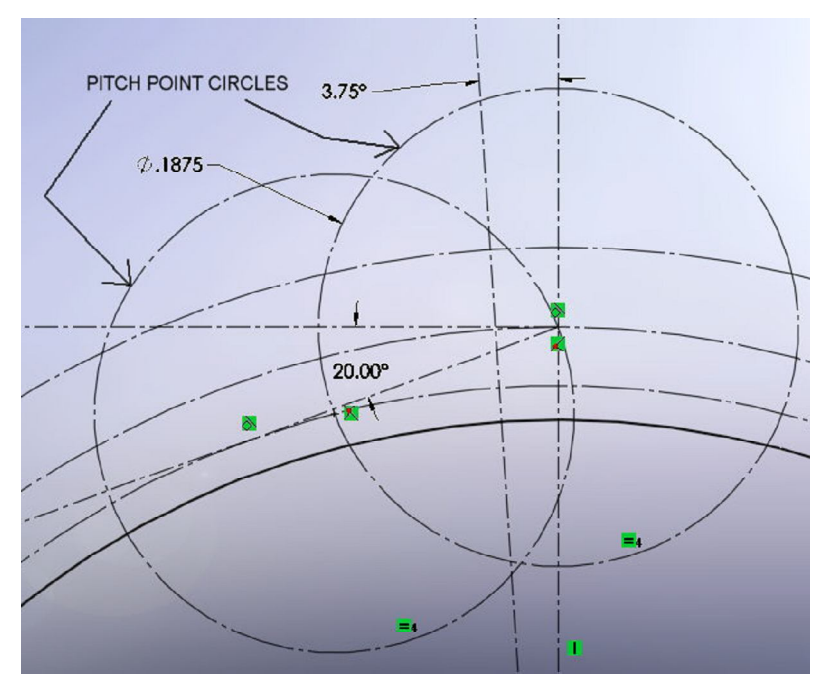

 Now draw a 3 Point Arc from the intersection of the Outside Diameter to the Pitch Diameter with the third point on the second Pitch Point Circle. Refer to the image nearby.

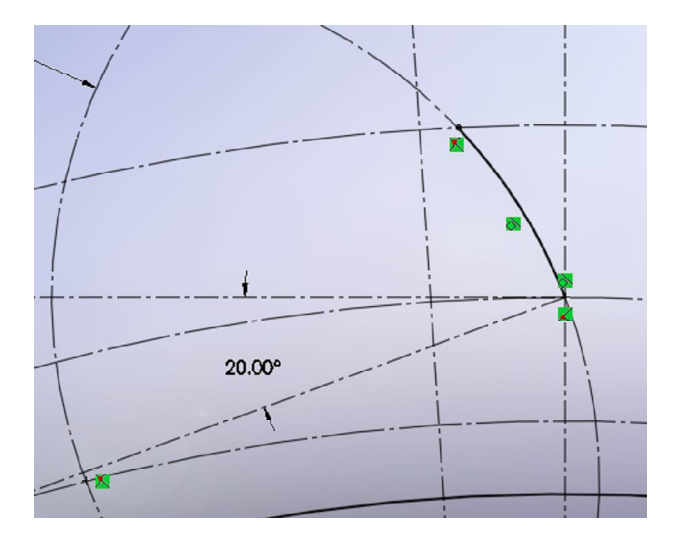

9. Sketch a Tangent Arc from the bottom end point of the 3 Point Arc sketched above to the Root Diameter. Refer to the image nearby.

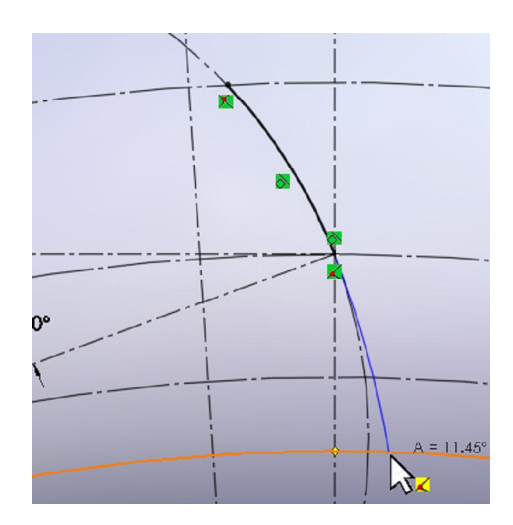

10. To make the last arc sketched perpendicular to the Root Diameter, sketch a Construction Line from the endpoint of the arc sketched above to the Origin. Make this line tangent to the arc sketched above. For some of the designs this arc will almost be Coradial with the second Pitch Point Circle but not always.

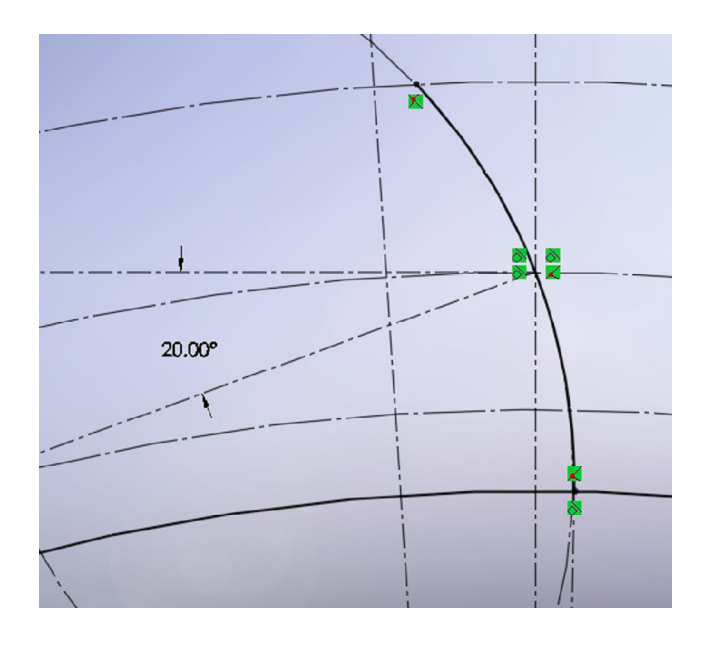

11. Now mirror the two arcs sketched above using the line representing half of the angular Circular Thickness. Sketch a 3 Point Arc connecting the two endpoints of the mirrored arcs on top with the third point on the Outside Diameter. You should now have 2 areas of enclosed geometry ready for some 3D features.

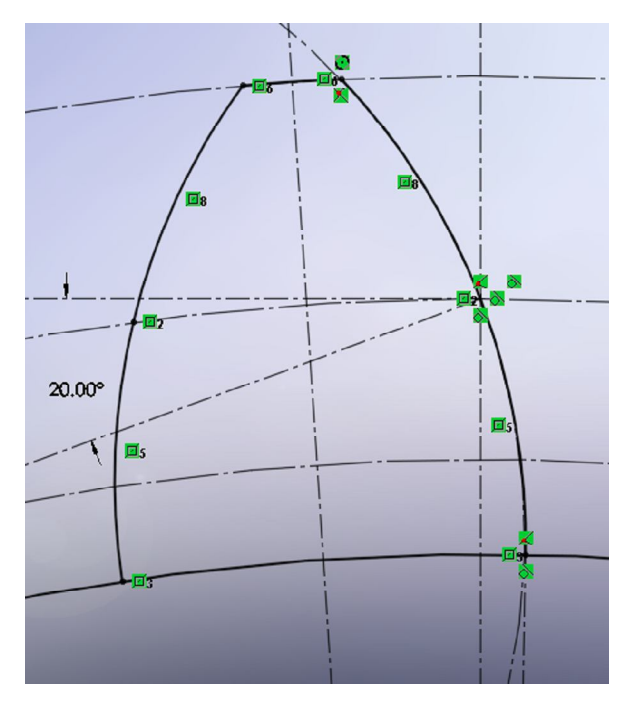

12. Go to the "Extrude Boss/Base" and extrude using the Mid Plane direction option, a distance of your choice, selecting the center region of the gear in the "Selected Contours" section of the Properties Manager. Name this feature "Base Extrude". Borrow the sketch from the first feature and using the "Extrude Boss/Base" feature again extrude the region for the gear tooth a distance slightly less than the first extrude. Name this feature "Gear Tooth".

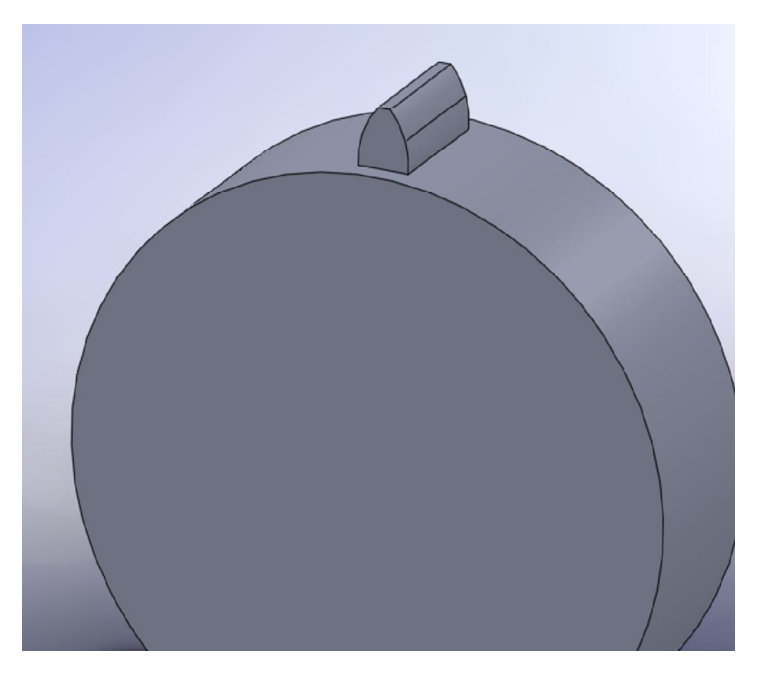

- 13. From the pull down menu "View" select "Temporary Axes" and using the "Circular Pattern"
  - feature, pattern the "Gear Tooth" around the gear.
- 14. Add features such as a center hole or axle for your Motion Study. You may want to add fillets on the tooth and tooth base as you would expect, however it will slow your computer down. Add them last once you have everything built, into an assembly and the Motion Study works correctly. You may add features that enhance the motion during the Motion Study for extra credit. These may include knobs and arms on the front gear face or objects behind the gears base.

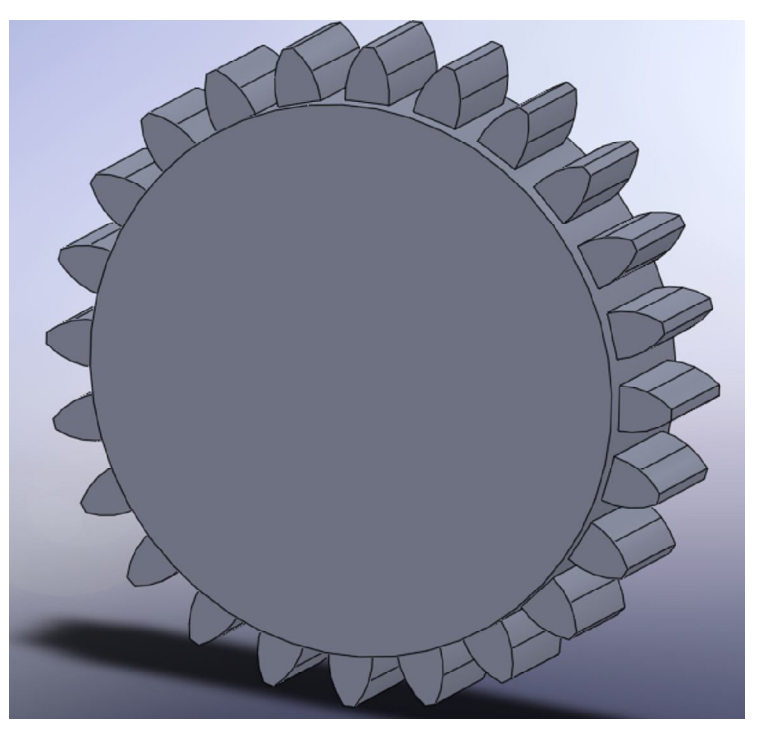

15. Design the Large Gear in a similar manner as described above and a back plate for your motion study.

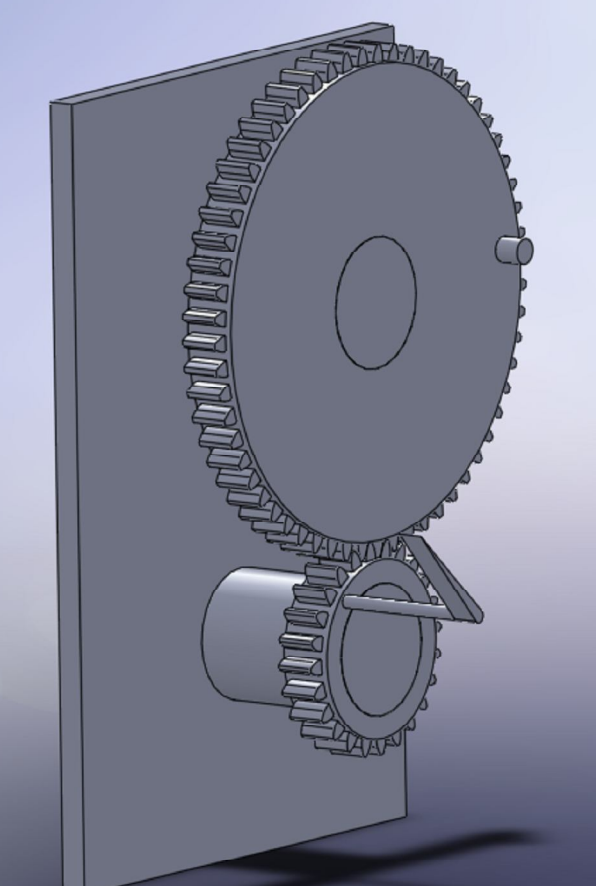